Số: 216 /CV-CTK

Bình Dương, ngày 27 tháng 3 năm 2023

V/v thực hiện phiếu điều tra doanh nghiệp năm 2023.

Kính gửi: Ông/Bà Tổng giám đốc, Giám đốc Doanh nghiệp

Thực hiện phương án Điều tra doanh nghiệp năm 2023 ban hành kèm theo Quyết định số 270/QĐ-TCTK, ngày 07/3/2023 của Tổng cục trưởng Tổng cục Thống kê; Kế hoạch số 151/KH-CTK, ngày 10/3/2023 về việc Điều tra doanh nghiệp năm 2023 của Cục trưởng Cục Thống kê tỉnh Bình Dương.

Cuộc Điều tra Doanh nghiệp năm 2023 sử dụng phương pháp thu thập thông tin trực tuyến (Webform). Cục Thống kê tỉnh thông báo đến Ông/Bà Tổng giám đốc, Giám đốc doanh nghiệp và trân trọng đề nghị Ông/Bà chỉ đạo bộ phận nghiệp vụ thực hiện kê khai đầy đủ thông tin vào Phiếu trực tuyến (Webform) trên Website <u>http://thongkedoanhnghiep.gso.gov.vn</u>.

Tài khoản truy cập: Mã số thuế doanh nghiệp

Mật khẩu truy cập: Mã số thuế doanh nghiệp

(Có hướng dẫn cụ thể trang sau).

Thời gian quý Doanh nghiệp thực hiện kê khai Phiếu thu thập thông tin và xác nhận hoàn thành trên hệ thống trước ngày 31/5/2023.

Trong quá trình thực hiện, có vướng mắc xin liên hệ về Cục Thống kê tỉnh Bình Dương qua số điện thoại: **0274. 3898279** để được hỗ trợ thêm.

Trân trọng cảm ơn và rất mong sự hợp tác chặt chẽ của quý Doanh nghiệp./.

## Nơi nhận:

- TT. UBND Tỉnh (để b/cáo);
- Ban Lãnh đạo Cục;
- Các doanh nghiệp trên địa bàn tỉnh Bình Dương (để th/hiện);
- Lưu: VT, TTTTTK.

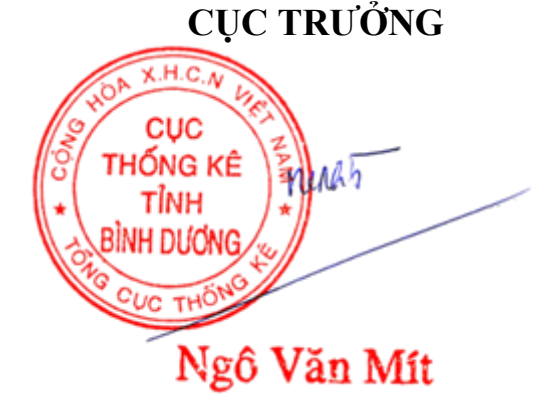

## HƯỚNG DẪN KÊ KHAI TRỰC TUYẾN PHIẾU THU THẬP THÔNG TIN DOANH NGHIỆP NĂM 2023

Áp dụng đối với toàn bộ doanh nghiệp, HTX (gọi chung là doanh nghiệp) Bắt đầu thực hiện từ 01/4/2023 đến 31/5/2023

## <u>Bước 1</u>: Truy cập đường link: <u>https://thongkedoanhnghiep.gso.gov.vn</u> hoặc scan mã QR Code

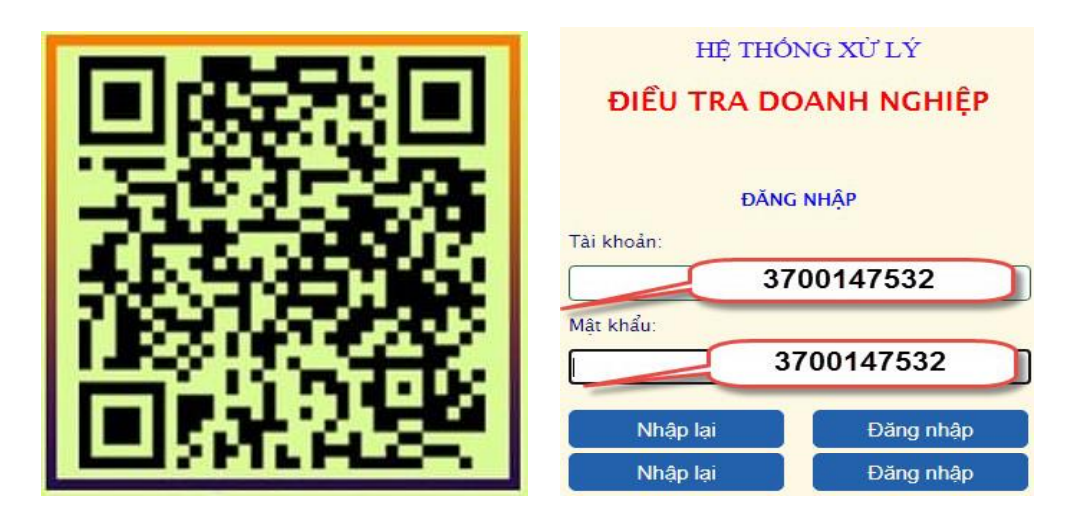

Tài khoản: Mã số thuế doanh nghiệp.

Mật khẩu: Mã số thuế doanh nghiệp; Sau đó DN đổi mật khẩu; vd:123456a

**Bước 2:** Chọn phiếu số 01/DN-TB hoặc phiếu số 01/DN-MAU và các phiếu phụ đi kèm (nếu có) -> kê khai thông tin theo phiếu -> lưu tạm. Tải báo cáo tài chính năm 2022 lên hệ thống (BCTC có thể gởi file xml, pdf hoặc file nén).

**Bước 3:** Lưu tạm -> Hoàn thành kê khai phiếu.